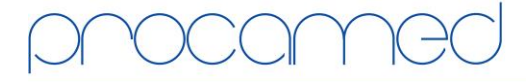

## Kellerhofstr. 11 · CH-8353 Elgg · Tel. 021 324 40 00 · Fax 021 324 40 01 · info@procamed.ch · www.procamed.ch

| Télécharger des cas de la carte PCMCIA           You find full description under: www.zolldata.com/c-r-downloads |                                                                                                    |                                                                                                    |
|----------------------------------------------------------------------------------------------------|----------------------------------------------------------------------------------------------------|----------------------------------------------------------------------------------------------------|
| 1.                                                                                                    | Insérer la carte PCMCIA dans la fente pour carte<br>du défibrillateur                                                                                                    |                                                                                                    |
|                                                                                                    | Si l'appareil est déjà allumé, les données seront<br>sauvées dès à present. (les données précédentes sont<br>perdues)                                                                      |                                                                                                    |
| 2.                                                                                                    | Lorsque le cas est terminé, retirer la carte<br>PCMCIA du défibrillateur et l'insérer dans le<br>lecteur de carte OmniDrive<br>Le lecteur de carte doit être connecté et installé          | deministration (1999)                                                                                                    |
| 3.                                                                                                    | Démarrer RescueNet Code Review<br>Le software doit être installé et démarré<br>correctement                                                                                                |                                                                                                    |
| 4.                                                                                                    | Clicker sur le logo/bouton télécharger cas<br>depuis lecteur de carte<br>Les cas seront alors enregistrés dans le dossier choisi<br>(lors de l'installation)                               |                                                                                                    |
| 5.                                                                                                    | Une barre de progression vous montre<br>l'évolution du téléchargement                                                                                                    | Kartenleser-Übertragungsstatus                                                                                                    |
| 6.                                                                                                    | Si désiré, on peut effacer les cas sur la carte:<br>a) Outils<br>b) Effacer Données<br>c) Du lecteur de carte<br>Si un message windows pour formater la carte<br>apparaît, clicker annuler | File Edit Tools Help   Prom Options Prom Prom   Erase Data From Card Reader   From USB/CompactFlash     Status der Flash Card-Löschung   Abbrechen     RescueNet Code Review <sup>™</sup> , Enterprise Edition     RescueNet Code Review <sup>™</sup> , Enterprise Edition     Image: Compact Code Review <sup>™</sup> , Enterprise Edition     Image: Compact Code Review <sup>™</sup> , Enterprise Edition     Image: Compact Code Review <sup>™</sup> , Enterprise Edition     Image: Compact Code Review <sup>™</sup> , Enterprise Edition     Image: Compact Code Review <sup>™</sup> , Enterprise Edition     Image: Compact Code Review <sup>™</sup> , Enterprise Edition     Image: Compact Code Review <sup>™</sup> , Enterprise Edition     Image: Compact Code Review <sup>™</sup> , Enterprise Edition     Image: Compact Code Review <sup>™</sup> , Enterprise Edition     Image: Compact Code Review <sup>™</sup> , Enterprise Edition     Image: Compact Code Review <sup>™</sup> , Enterprise Edition     Image: Compact Code Review <sup>™</sup> , Enterprise Edition |